## DVD オーディオ・ビデオ/ビデオ CD/CD を再生する

☆設定の項目は、以下のように切り替わります。

通常モード→MENU LAN → SUBTITLE LAN → AUDIO LAN

TV MODE(4:3) <- TV ASPECT <- TV SELECT

DVDオーディオ CVDビデオ ビデオCD CD たの それぞれの操作で対応する ディスクを表わしています

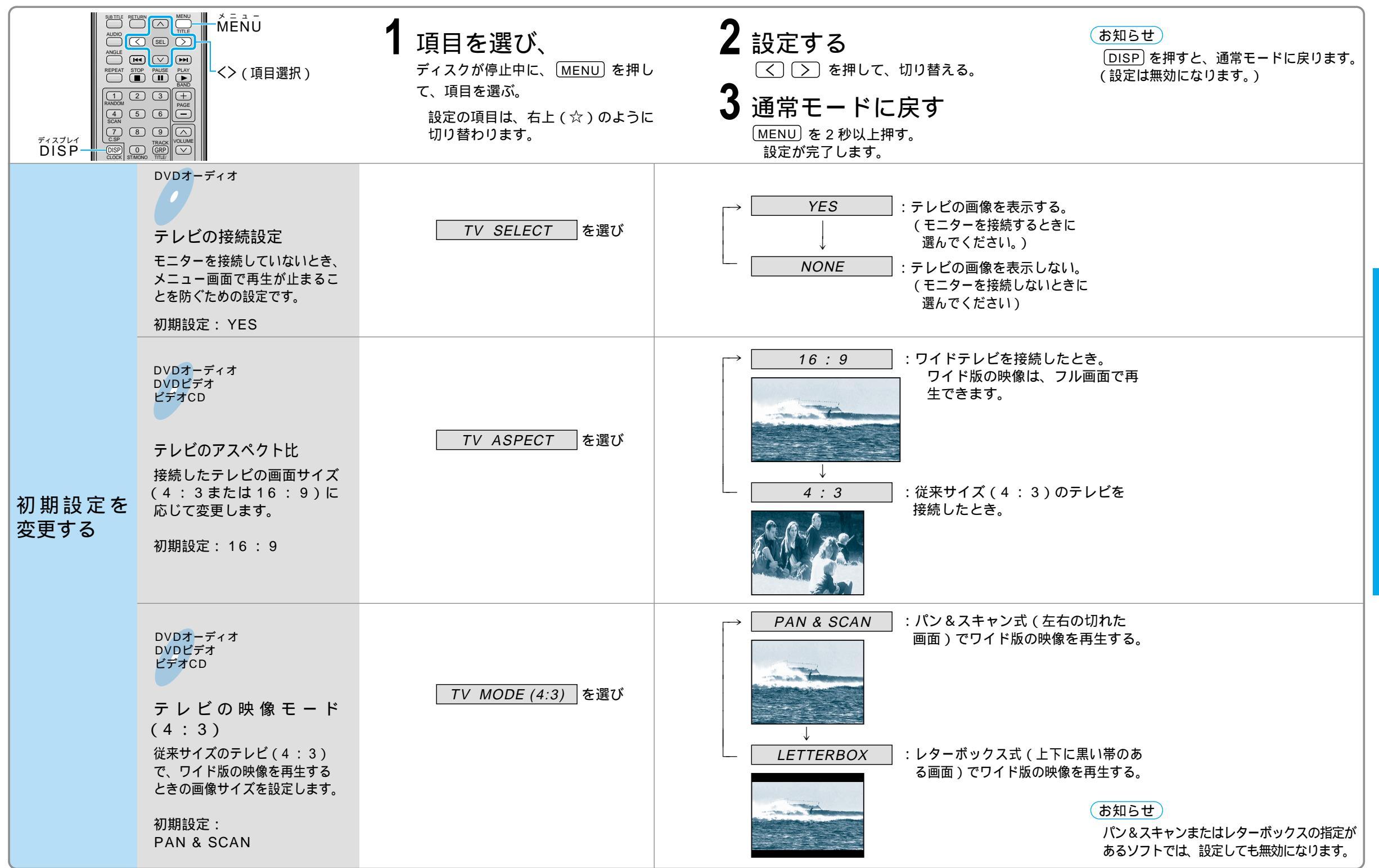